## NJC Salon Manager Ver6

マニュアル

売上伝票 篇

| S NJC Salon Manager         |                   |  |  |  |  |
|-----------------------------|-------------------|--|--|--|--|
| NJE                         | F1:顧客マスタ(カルテ)     |  |  |  |  |
| Salon Managar               | F2:売上入力           |  |  |  |  |
|                             | F3:売上モニタ(日計・月計)   |  |  |  |  |
|                             | F4:顧客リスト/DM       |  |  |  |  |
|                             | [F5:来店予想/失客/新規リスト |  |  |  |  |
|                             | F6:予約             |  |  |  |  |
|                             | F7:各種分析帳票         |  |  |  |  |
|                             | F8:各種設定           |  |  |  |  |
|                             |                   |  |  |  |  |
|                             | マニュアル             |  |  |  |  |
| - PROFESSIONAL -<br>Ver5-63 | F9:終了             |  |  |  |  |
| 2013/0                      | 3/09 14:00:53     |  |  |  |  |

株式会社エヌジェイシー

各部の機能
 ・・・・・

З

## 各部の機能

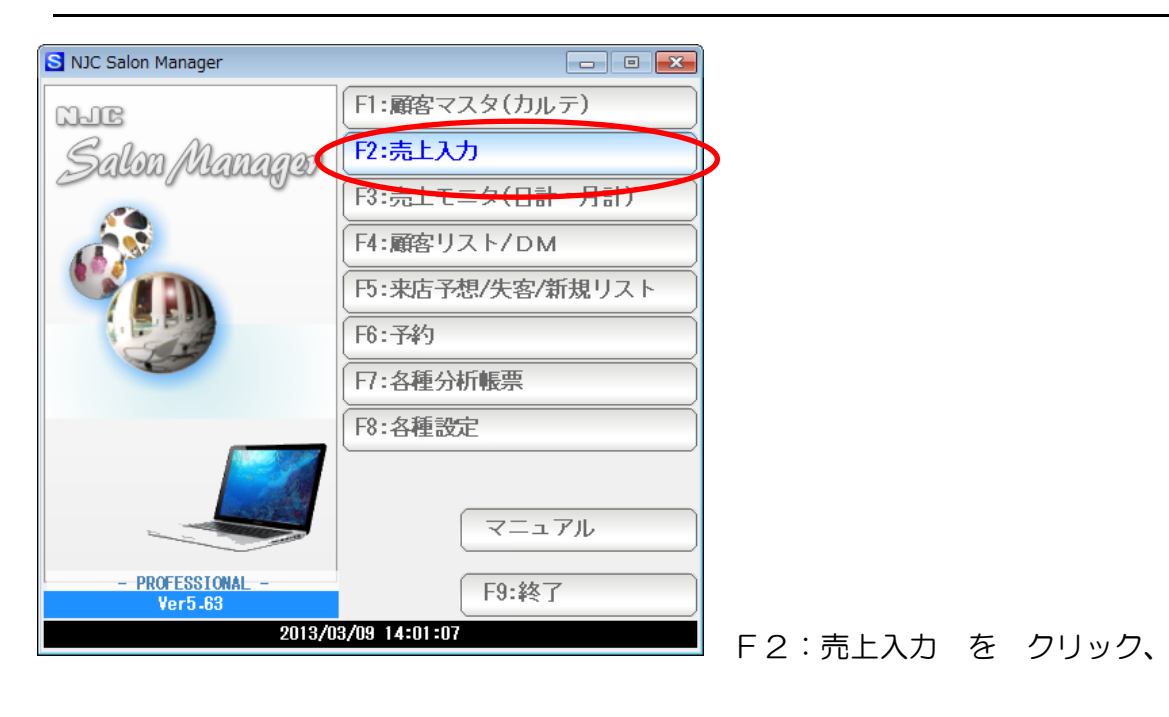

| 💼 売上入力 📃 🛛 | 3 |
|------------|---|
| F1:売上伝票    | ] |
| F2:miniPOS | ] |
| F9:中止      | ] |

30 日間および PROFESSIONAL 版では 売上伝票 または miniPOS(POS レジ)を選ぶ画面が出ます ので「F1:売上伝票」をクリックします。

※ miniPOS については「POS レジマニュアル」を参照下さい。

| 💼 売上伝票               |           |         |           |         |          |           |     |     |      |           |          |               |
|----------------------|-----------|---------|-----------|---------|----------|-----------|-----|-----|------|-----------|----------|---------------|
| 伝票番号                 | 24        | 42 🔻 新規 | 登録        |         |          |           |     |     |      |           |          |               |
| 売上日                  | 2012/01/2 | 21 🔻    |           |         |          |           |     |     |      |           |          |               |
|                      |           |         |           |         |          |           |     |     |      | $\square$ |          |               |
| 顧客名                  |           | ·       |           |         | F10:顧客   |           |     |     |      | 44        |          | $\supset_{i}$ |
|                      |           |         |           |         |          |           | 1 3 | /   | 14   | ., .      |          |               |
|                      |           |         |           |         |          |           | MI  |     |      |           | <u> </u> | I             |
| 主担当                  |           | r       |           |         | F11:スタッフ | 7442      | 〔   | 集   | 7442 | 編集        | 7442     | 編集            |
| <b>∿⊮</b> 7°7\$୬7    |           |         |           |         |          | <b>備考</b> |     |     |      |           |          | <b>^</b>      |
| 売上区分                 | 1<br>1:現金 | 2:掛売    | 3:信販(クレシ  | ジットカード) |          | . [0] .0  |     |     |      |           |          |               |
| 売上分類                 | 1         | 一般      |           |         | 7        |           |     |     |      |           |          |               |
| <b>施術時間</b><br>(24H) | 08時47分    | ~09時4   | 7 分 (60分) | )       |          |           |     |     |      |           |          | -             |
|                      | コード       | 技術(商品   | 計)名       |         |          |           |     | 数量  | 単位   | 単価        | 金額       | Į             |
|                      | •         | ·       |           |         |          |           |     |     |      | <b>T</b>  |          |               |
|                      |           | '       |           |         |          |           |     |     |      | <b>T</b>  |          |               |
|                      | <b>T</b>  | ′       |           |         |          |           |     |     |      | <b>T</b>  |          |               |
|                      | <b>•</b>  | ′       |           |         |          |           |     |     |      | <b>•</b>  |          |               |
|                      |           | <u></u> |           |         |          |           |     |     |      |           |          |               |
|                      |           | ′       |           |         |          |           |     |     |      |           |          |               |
|                      |           |         |           |         |          |           |     |     |      | 小計        |          |               |
| 行挿入                  | 行削除       |         |           |         |          |           |     |     | t    |           |          |               |
| [CtrL]+I             | [Ct rL]+D | 口出版     |           |         |          | - 捡赤      |     | 4千日 |      | 冬年 「この    | 有制       | F0.987        |
| F1:t_%               |           | F3:則际   |           |         |          | 3:快乐      | F6  | 和規  | F/3  | zi≸x ⊢8   | 6. 假我    | F9净令 [        |

| <ul><li>● 売上</li><li>伝票</li></ul> | ·伝票<br>番号 5 ▼ 新規登録                 |                                                                                                    |
|-----------------------------------|------------------------------------|----------------------------------------------------------------------------------------------------|
| 売                                 | 上日 2012/01/21 ▼                    | F10:顧客         Image: Point State State |
| É                                 | 売上出力の選択      怒                     | F11:スタッフ<br>メキャン 編集 スキャン 編集 スキャン 編集                                                                                                    |
| <b>√⊮7°</b><br>吉上                 | F1:日計表                             | (ク)☆ <sup>*</sup> ットカート <sup>*</sup> ) 111 <sup>-55</sup> [C]+8                                                                                                    |
| 売上                                | F2:月計表                             |                                                                                                    |
| 施術<br>(2                          | F3:任意指定(モニタ)                       | 0分)                                                                                                    |
|                                   | F4:売上区分別                           | 数量 単位 単価 金額                                                                                                    |
|                                   | F5:売上分類別                           |                                                                                                    |
|                                   | F6:曜日別                             |                                                                                                    |
|                                   |                                    |                                                                                                    |
|                                   |                                    |                                                                                                    |
| 行                                 | F9:中止                              | 小計<br>0 P :利用P 0 P → 0 P 計                                                                                                    |
| ECt 7                             | -1,+1 [Utri]+0<br><b>〒二夕 F3:削除</b> | -<br>〈 〈〈 〉〉 〉 F5検索 F6新規 F7登録 F8:複製 F9終了                                                                                                    |

F1:モニタをクリックすると、各種基本売上分析(モニタ)のメニューが表示されます。 見たいモニタのボタンをクリックしてください。

機能の詳細は「モニタ(日計・月計)」マニュアルを参照してください。

| 🚳 売上伝票                                   |     |         |       |               |               | • *   |
|------------------------------------------|-----|---------|-------|---------------|---------------|-------|
| 伝票番号 5 ▼ 新規登録                            |     |         |       |               |               |       |
| 売上日 2012/01/21 ▼                         |     |         |       |               |               |       |
|                                          |     |         |       | $\mathcal{P}$ |               |       |
| · 顧客名 下10:顧客                             | ) 1 | 0       |       | 41            |               | >)    |
| 【 保有素 イント P   (                          | SI  | 2       |       | 17            |               |       |
|                                          |     | 往       | 74.1  | 行住            | 71.1. 5       | 百住    |
| 主担当 ▼ F11:スタッフ 供表                        | A   | 床       | 7461  | 福朱            | <u>A177</u> a | · · · |
| <b>₩7 <sup>°</sup> Ҳ\$ッ7</b>             |     |         |       |               |               |       |
| 売上区分 1 1:現金 2:掛売 3:信販(クレジットカード)          |     |         |       |               |               |       |
|                                          |     |         |       |               |               |       |
| <b>施術時間</b> [13]時[38]分~[14]時[38]分(60分)   |     |         |       |               |               | -     |
| コード 技術(商品)名                              |     | 数量      | 単位    | 単価            | 金額            |       |
|                                          |     |         |       |               |               |       |
|                                          |     |         |       |               |               |       |
|                                          |     |         |       | <b></b>       |               |       |
|                                          |     |         |       |               |               |       |
|                                          |     |         |       |               |               |       |
|                                          |     |         |       |               |               |       |
|                                          |     |         |       | 小計            |               |       |
| 行挿入 行削除 今回付与P 0 P:利用P 0 P →              | 0P  |         |       |               |               |       |
| [CtrL]+I [CtrL]+D<br><b>C1-F=7 C2-消除</b> | EG  | 新相      | E7.2  | ¥録 _ co.:     | たまし [[0]      | 2次了   |
|                                          |     | 364 194 | LL1.2 | 234 183       | BR # 193      | 121   |

売上伝票を削除します。

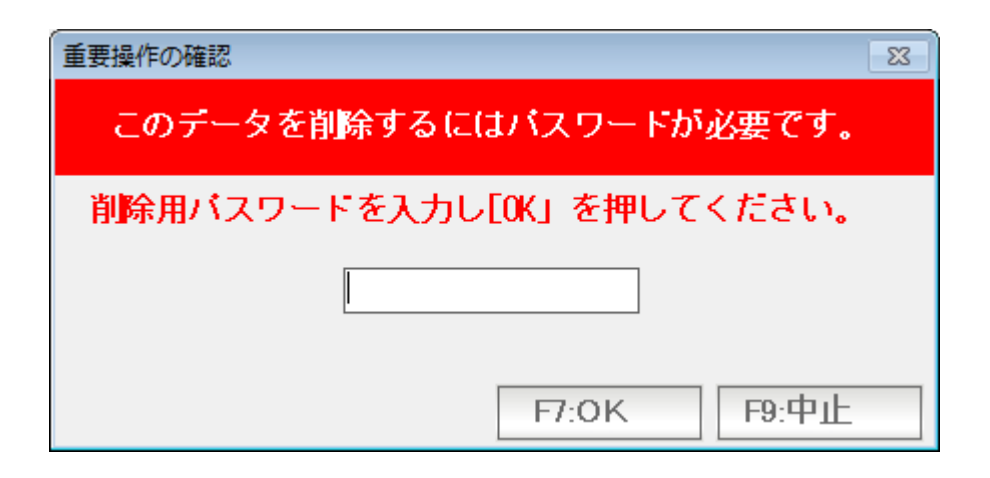

削除するにはパスワードが必要です。

初期値は99999。 を入力し「F7:OK」を押すと削除できます。

ー度削除したデータは復元することができません。 削除の際は十分にご注意ください。

| 🞯 売上伝票                                |            |          |                    |              |        |     |    |            |               |        | • ×   |
|---------------------------------------|------------|----------|--------------------|--------------|--------|-----|----|------------|---------------|--------|-------|
| 伝票番号                                  |            | 5 🔻 新規登録 | k                  |              |        |     |    |            |               |        |       |
| 売上日                                   | 2012/01/2  | 21 🔻     | _                  |              |        |     |    |            |               |        |       |
|                                       |            |          |                    |              |        |     |    |            | $\mathcal{D}$ |        |       |
| 顧客名                                   |            |          |                    | F10:顧客       |        | 1 3 |    | $ \rangle$ | 44            |        | $\gg$ |
|                                       |            |          | 保有ポイント             | P            | \      | YI  |    | 4          | 1             |        |       |
| 1 1 1 1 1 1 1 1 1 1 1 1 1 1 1 1 1 1 1 |            | ·        |                    | F11:28-7     | スキャン   | 年   | 集  | スキャン       | 編集            | スキャン # | 集     |
| <b>₩</b> 7° <b>ス</b> \$%7             |            |          | I                  | <b>V</b>     | 備考     |     |    |            |               |        | *     |
| 売上区分                                  |            | 2:掛売 3:信 | <b>販(クレジットカード)</b> |              | [U] +B |     |    |            |               |        |       |
| 売上分類                                  | 1          | 一般       |                    |              |        |     |    |            |               |        |       |
| 施術時間<br>(24H)                         | 13 時 38 分  | ~14時38分  | (60分)              |              |        |     |    |            |               |        | -     |
|                                       | コード        | 技術(商品)名  |                    |              |        |     | 数量 | 単位         | 単価            | 金額     |       |
|                                       | •          |          |                    |              |        |     |    |            |               |        |       |
|                                       | •          |          |                    |              |        |     |    |            |               |        |       |
|                                       | •          |          |                    |              |        |     |    |            | <b></b>       |        |       |
|                                       | •          |          |                    |              |        |     |    |            |               |        |       |
|                                       | •          |          |                    |              |        |     |    |            |               |        |       |
|                                       | •          |          |                    |              |        |     |    |            |               |        |       |
|                                       |            |          |                    |              |        |     |    |            | 小計            |        |       |
| 行挿入<br>[Chell+I                       | <b>行削除</b> | 今回付与P    | <b>0</b> P:利用P     | <b>0</b> P → |        | 0P  |    | †          |               |        |       |
| F1:E=9                                |            | F3:削除    | < <<               | >> > F       | 5:検索   | F6: | 新規 | F7춯        | 録 F8:         | 複製 F9: | 終了    |

## レコード移動のボタンです。

- く レコードの最初(1番最初のデータ)を表示します。
- << 前のレコード(1つ前のデータ)を表示します。
- >> 次のレコード(1つ後のデータ)を表示します。

最終レコードを表示している場合は新規登録画面になります。

> レコードの最後(1番最後のデータ)を表示します。

| 🚳 売上伝票                                              |         |       |          |
|-----------------------------------------------------|---------|-------|----------|
| 伝票番号 5 ▼ 新規登録                                       |         |       |          |
| 売上日 2012/01/21 ▼                                    |         |       |          |
|                                                     |         | A     |          |
| 顧客名 ▶ 10:顧客                                         |         | 77-11 |          |
| 「採有利益211」 P                                         | Ci li   | - (   |          |
| 74                                                  | 7.4.6   | - 福生  | 7まい) 福住  |
| 主担当 ▼ F11:スタッ7 備考                                   |         |       |          |
| <b>₩</b> / <b>₩</b> / <b>₩</b> / <b>₩</b>           |         |       |          |
| 売上区分 1 1:現金 2:掛売 3:信販(クレジットカード)                     |         |       |          |
|                                                     |         |       |          |
| 施術時間 [13] 時 [38] 分~[14] 時 [38] 分(60分)<br>(24H)      |         |       | -        |
| 技術(商品)名                                             | 数量 単位   | と 単価  | 金額       |
|                                                     |         | ▼     |          |
|                                                     |         | ▼     |          |
|                                                     |         |       |          |
|                                                     |         |       |          |
|                                                     |         |       |          |
|                                                     |         |       |          |
|                                                     |         | 小計    |          |
| 行挿入 行削除 今回付与P 0 P:利用P 0 P →                         | 0P 計    |       |          |
| して rL J + 1 して rL J + 0<br>F1:モニタ F3:削除 F3:削除 F5:検索 | F6新規 F7 | 登録 F8 | 復製 F9.終了 |
|                                                     |         |       |          |
| 1                                                   |         |       |          |

売上伝票をモニタ(一覧形式)で探し、表示します。

| ・              ・              ・              ・              ・              ・              ・              ・              ・              ・              ・              ・              ・              ・              ・              ・              ・              ・              ・              ・              ・              ・              ・              ・              ・              ・              ・              ・              ・              ・              ・              ・              ・              ・              ・              ・              ・              ・              ・              ・              ・              ・              ・              ・              ・              ・              ・              ・              ・              ・              ・              ・              ・              ・              ・              ・              ・              ・                ・              ・              ・              ・ |     |
|----------------------------------------------------------------------------------------------------|-----|
| 売上伝票の検索                                                                                                    |     |
|                                                                                                    |     |
| 売上日 2012/01/01 ▼~                                                                                                    |     |
| 如7月 📃 🔍                                                                                                    |     |
|                                                                                                    |     |
| 売上区分 4 1:現金 2:掛売 3:信販(クレカ) 4:すべて                                                                                                    |     |
| 売上分類                                                                                                    |     |
| 顧客名    ▼                                                                                                    |     |
|                                                                                                    |     |
| 111 111 111 111 111 111 111 1111 1111                                                                                                    |     |
|                                                                                                    |     |
| F7:集計実行 F9:中止                                                                                                    |     |
|                                                                                                    | 検索し |

検索したい条件を入力しF7集計実行 を押します。

| 売上伝票の検索         |      |    |    |    |          |           |                   |
|-----------------|------|----|----|----|----------|-----------|-------------------|
| 志上伝票の検索(12/01/0 | 1~)  |    |    |    |          |           | 12 11 10 9        |
| 日付              | 伝票番号 | 区分 | 分類 | 部門 | スタッフ     | 顧客        | 技術・商品             |
| 2012/01/21      | 2    | 現  | 一般 | 本店 | 壱岐 七二(4) | 金沢 太郎(14) | カット(ショー           |
|                 |      |    |    |    |          |           | 20%オノ!!           |
|                 |      |    |    |    |          |           |                   |
|                 |      |    |    |    |          |           |                   |
|                 |      |    |    |    |          |           |                   |
|                 |      |    |    |    |          |           |                   |
|                 |      |    |    |    |          |           |                   |
|                 |      |    |    |    |          |           |                   |
|                 |      |    |    |    |          |           |                   |
|                 |      |    |    |    |          |           |                   |
|                 |      |    |    |    |          |           |                   |
|                 |      |    |    |    |          |           |                   |
|                 |      |    |    |    |          |           |                   |
|                 |      |    |    |    |          |           |                   |
|                 |      |    |    |    |          |           |                   |
|                 |      |    |    |    |          |           |                   |
|                 |      |    |    |    |          |           |                   |
|                 |      |    |    |    |          |           |                   |
|                 |      |    |    |    |          |           |                   |
|                 |      |    |    |    |          |           |                   |
|                 |      |    |    |    |          |           |                   |
|                 |      |    |    |    |          |           |                   |
|                 |      |    |    |    |          |           |                   |
|                 |      |    |    | m  |          |           |                   |
|                 |      |    |    |    |          |           | F7:決定 F8:戻る F9:中止 |

## 検索結果が表示されますので、目的の伝票データをダブルクリックします。

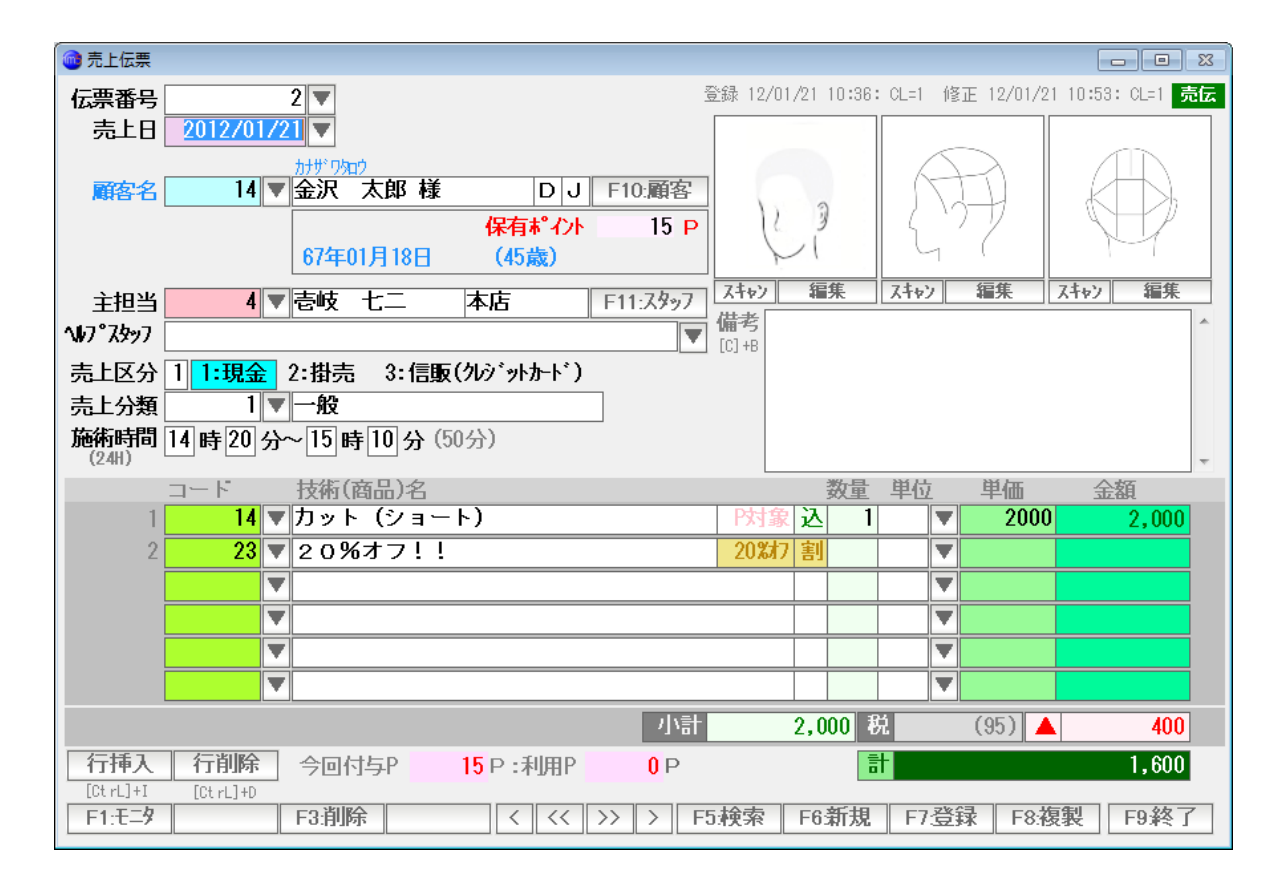

表示されます。

| 📵 売上伝票                         |            |                                       |             |                    |
|--------------------------------|------------|---------------------------------------|-------------|--------------------|
| 伝票番号 5 ▼ 新規登録                  |            |                                       |             |                    |
| 売上日 2012/01/21 ▼               |            |                                       |             |                    |
|                                | 1          |                                       | R           |                    |
| ■ #各名 ▼ F1U調客                  |            |                                       | 5-1) I      |                    |
| 1株有本 1ノト P                     |            | ́ЦЦ                                   | í (         |                    |
|                                | スキャン 谷     | 集 スキャン                                | <b>福集</b>   | スキャン 編集            |
| 王担当 F11:X997                   | 備考         |                                       |             |                    |
|                                | [C] +B     |                                       |             |                    |
|                                |            |                                       |             |                    |
|                                |            |                                       |             |                    |
| (24H) (24H)                    |            |                                       |             | ~                  |
| コード 技術(商品)名                    |            | 数量 単位                                 | 単価          | 金額                 |
|                                |            |                                       | ·           |                    |
|                                |            |                                       | r           |                    |
|                                |            |                                       | 7           |                    |
|                                |            |                                       | ,           |                    |
|                                |            | •                                     | ·           |                    |
|                                |            | · · · · · · · · · · · · · · · · · · · | 小計          |                    |
| 「行挿入」「行削除」 今回付与P 0 P:利用P 0 P → | 0P         | 計                                     |             |                    |
|                                | 5.t余志 L Fa | 新田「ロジ                                 | 编 rot       |                    |
|                                | JANK PO    | 和况 [1/] [5                            | 1.5-7 1-8:1 | <u>気液</u> [ 19楽会 ] |
|                                |            |                                       |             |                    |

- F6:新規 データが編集中であれば登録してから新規登録画面(新しい売上伝票)を表示します。
- F7:登録 編集したデータを登録します。
- F8:複製 この売上伝票をコピーし、新しい売上伝票にセットします。 似たような伝票を入力する場合の省力化にお使い下さい。
- F9:終了 画面を閉じて終了します。

| 顧客マスタ(カルテ)を開きます                                        |                      |
|--------------------------------------------------------|----------------------|
| $\mathbf{\lambda}$                                     | スタッフマスタを開きます。        |
|                                                        |                      |
|                                                        |                      |
|                                                        |                      |
| 広票番号 3 ▼ 新規登録<br>売上日 2012/01/21 ▼                      |                      |
|                                                        |                      |
| 顧客名 ▼ F10.顧客                                           |                      |
|                                                        | I LI M               |
| 主担当 ▼ F11:スタッフ ス・シ                                     | 福集 スキャン 福集 スキャン 福集   |
| <b>∿17°7,39</b> ,97                                    | 1                    |
| 売上区分 1 1:現金 2:掛売 3:信販(クレジットカード)                        |                      |
| 「売上分類」 - 「▼ 一般」 - 「 一般」 - 「 一般」 - 「 1 1 時 3 2 4 (80 4) |                      |
| (24H)                                                  | · · ·                |
| コート 技術(商品)名                                            | 数重 単位 単価 金額          |
|                                                        |                      |
|                                                        |                      |
|                                                        |                      |
|                                                        |                      |
|                                                        |                      |
|                                                        | 小計                   |
| 行挿入 行削除 今回付与P 0 P:利用P 0 P → (                          | )P 計                 |
| F1:モータ     F3:削除     < << >> >     >     F5.検索         | F6新規 F7登録 F8.複製 F9終了 |
|                                                        |                      |

イメージ入力の編集用です。詳しくは「手描きイメージ」マニュアルを参照下さい。

| 📵 売上伝票                                            |        |     |        |               |         |
|---------------------------------------------------|--------|-----|--------|---------------|---------|
| 伝票番号 5 ▼ 新規登録                                     |        |     |        |               |         |
| 売上日 2012/01/21 ▼                                  |        |     |        |               |         |
|                                                   |        |     |        | $\rightarrow$ |         |
|                                                   |        | 2   |        | +             |         |
| 1本目本 12下 - P                                      |        | í   | 1 L    | ´ (           |         |
|                                                   | スキャン   | 編集  | スキャン   | <b>福集</b>     | スキャン 編集 |
| 王担当 F11:X997                                      | 備考     |     |        |               |         |
| W7 A277<br>★ L 反 八 1 1.1日へ 2.1世主 - 2.信時(かいうふしもしご) | [C] +B |     |        |               |         |
|                                                   |        |     |        |               |         |
|                                                   |        |     |        |               |         |
|                                                   |        |     |        |               | Ŧ       |
| コード 技術(商品)名                                       |        | 数量  | 単位     | 単価            | 金額      |
|                                                   |        |     |        |               |         |
|                                                   |        |     |        |               |         |
|                                                   |        |     | ▼<br>▼ |               |         |
|                                                   |        |     |        |               |         |
|                                                   |        |     |        |               |         |
|                                                   |        |     |        | 小計            |         |
|                                                   | 0.0    |     | +      |               |         |
|                                                   | UT     |     |        |               |         |
| F1:モ-タ     べ削除     く << >> >     >     F          | 5:検索 F | 6新規 | F7登    | 録 F8:         | 復製 F9終了 |
|                                                   |        |     |        |               |         |

技術・商品行の削除、1 行挿入に使います。